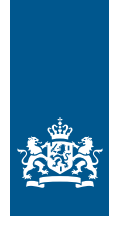

Ministerie van Landbouw, Natuur en Voedselkwaliteit

## Handleiding Vogelgriep app

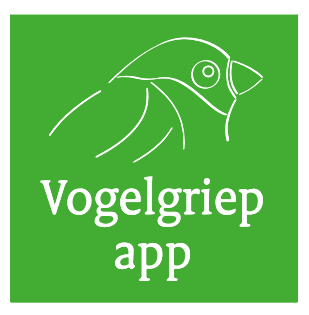

## Ik wil een melding doen van vogelgriep:

- 1 U kan een melding maken via **↗** <u>dit formulier</u>.
- 2 U kan een melding maken in de vogelgriep app. Heeft u deze app nog niet? Volg dan onderstaande stappen om de app te downloaden.
- 3 Op **オ** <u>deze pagina</u> vindt u het dashboard van de Vogelgriep app met de meldingen die zijn gemaakt per soortgroep.

## Hoe installeer je de vogelgriep app?

De Vogelgriep App is een applicatie in een andere app. Namelijk de ArcGIS Survey123. Heeft u de Vogelgriep App nog niet eerder heeft gebruikt? Volg dan deze stappen:

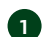

Open de Play Store (Android) of de App Store (Apple).

2 Zoek in de zoekblak naar ArcGIS Survey123.

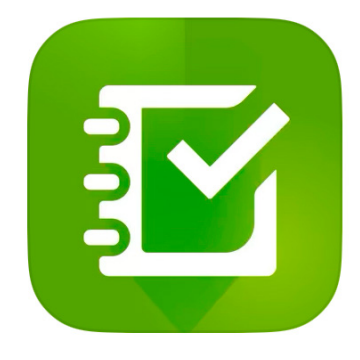

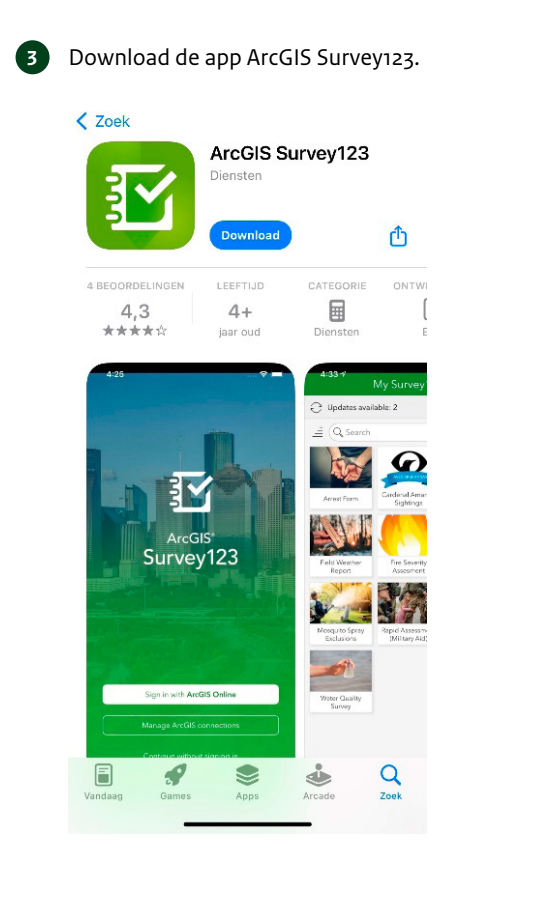

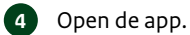

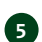

Het volgende scherm komt in beeld. De camera heeft u nodig om een QR-code te scannen. Kies daarom: sta toe.

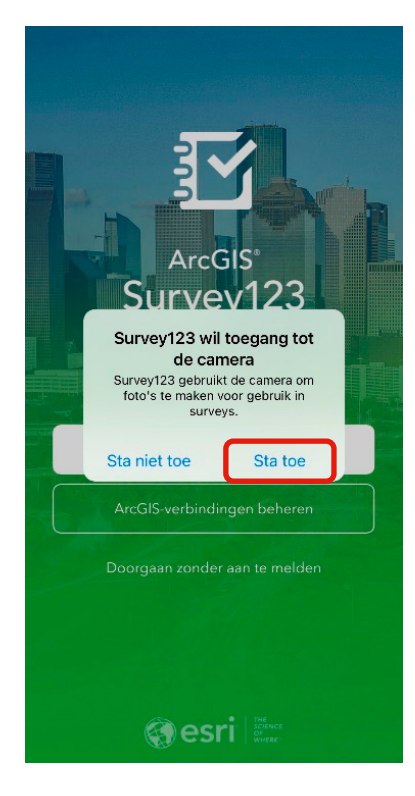

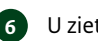

6 U ziet nu dit inlogscherm:

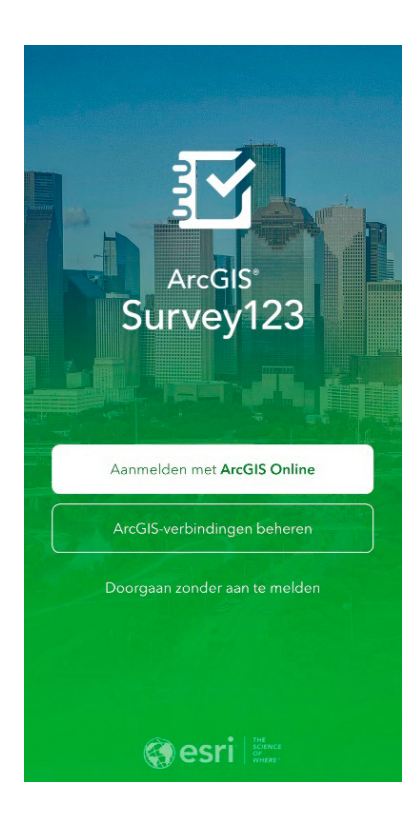

(7)U hoeft zich niet aan te melden. U kunt drukken op: Doorgaan zonder aan te melden.

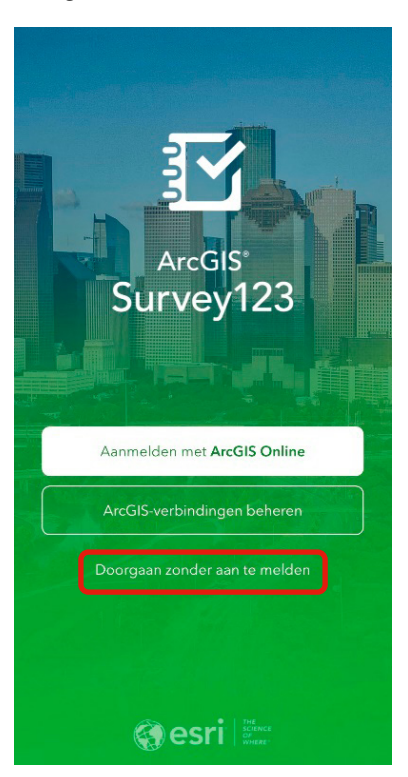

8 U krijgt dit scherm te zien.

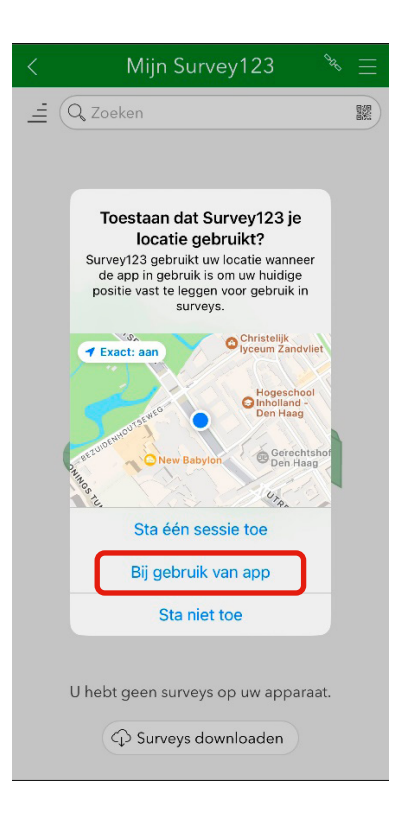

9

De GPS-locatie is essentieel om de locatie van de vogel vast te leggen. Kies daarom voor: bij gebruik van app.

Let op: op de locatie in de app uit te zetten, moet de app helemaal uitgezet worden. Enkel teruggaan naar het beginscherm is niet voldoende.

10 U kunt nu de Vogelgriep App toevoegen. Hiervoor klikt u op het icoon van de QR-code rechtsboven.

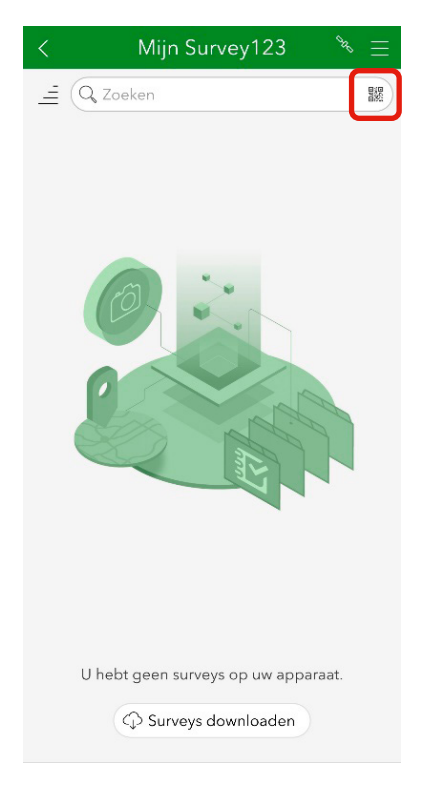

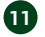

**1** Scan de volgende QR-code:

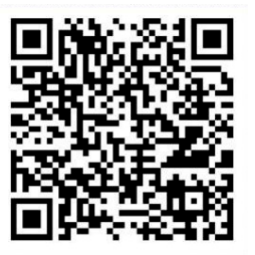

12 U komt bij het formulier door op de Vogelgriep App te klikken

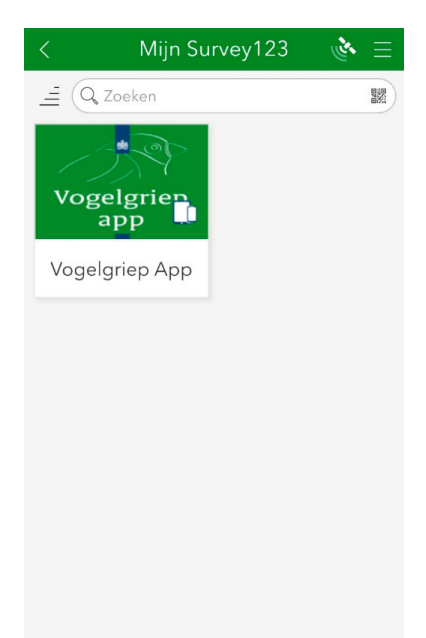

## Hoe gebruik je de vogelgriep app?

Vul de Vogelgriep App zo volledig mogelijk in.

U ziet deze onderdelen:

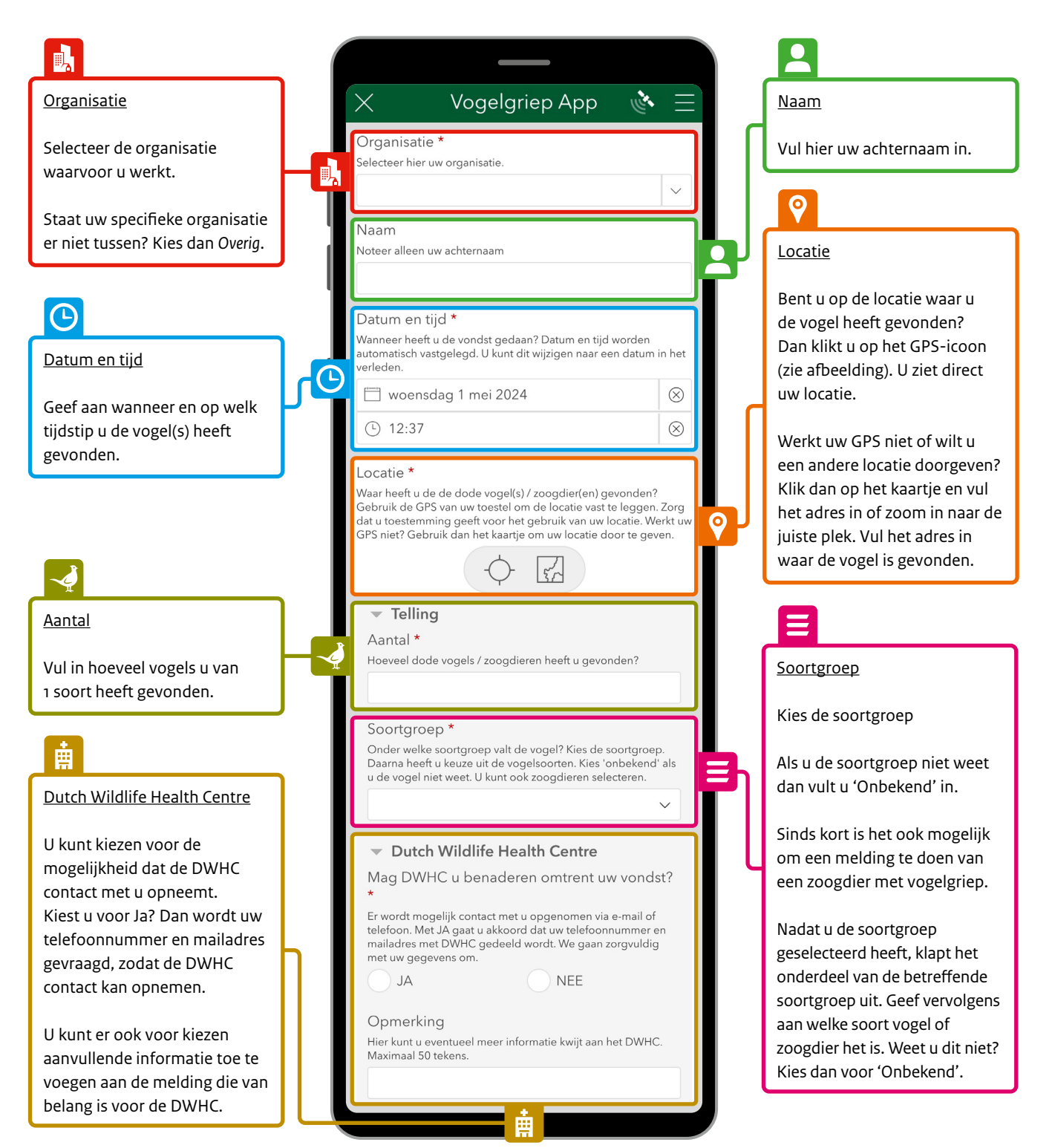

Dit is een uitgave van:

Ministerie van Landbouw, Natuur en Voedselkwaliteit Bezuidenhoutseweg 73 | 2594 Ac Den Haag Postbus 20401 | 2500 єк Den Haag

Mei 2024 | Publicatie-nr. 0424-075